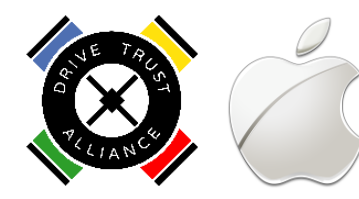

# Drive Trust Alliance Self-Encrypting Drive (SED) Software for Mac Installation Instructions V1.2.0RC1

Congratulations on your acquisition of the Self-Encrypting Box. This document contains information to help you get started.

## Contents

| 1  |
|----|
| 2  |
| 3  |
| 3  |
| 12 |
| 13 |
| 14 |
| 15 |
|    |

# Contents

Your Self-Encrypting Box comes with the following items:

- A Self-Encrypting Drive<sup>1</sup>
- A StarTech USB 3 to SATA cable
- A Drive Trust Alliance Poker Chip (not valid at casinos)
- Drive Trust Alliance SED Software (on the drive)
- A Drive Trust reminder card in case you lose the software

<sup>&</sup>lt;sup>1</sup> Self-encrypting drives are made by a variety of manufacturers (Seagate, Micron, Samsung, etc.) and are available in different styles (rotating media hard drives HDD, solid state drives SSD) and are supported in a variety of different sizes. The Self Encrypting Box Evaluation Kit comes with a representative self-encrypting drive, including but not limited to, a 500GB Seagate Laptop Thin HDD or a 250GB Crucial MX200 SSD.

### **Drive Trust Alliance**

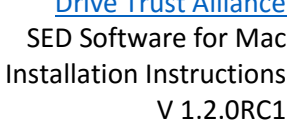

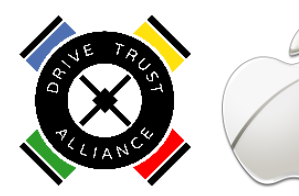

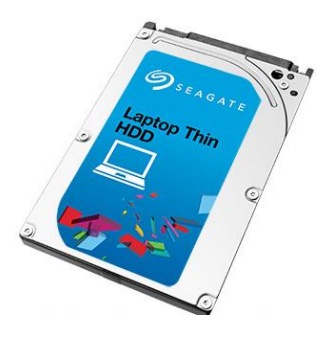

Figure 1: Self-encrypting drive

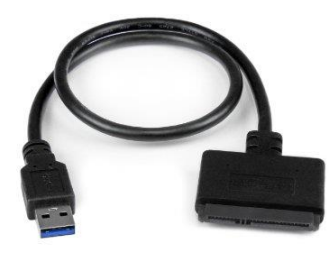

#### Figure 2: StarTech USB 3 to SATA Cable

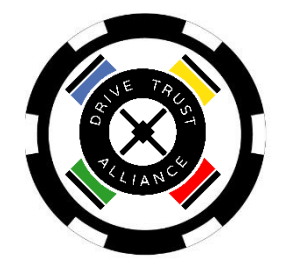

Figure 3: Drive Trust Alliance Poker Chip (Not Valid In Casinos)

## A Note about SEDs

If you are not already familiar with SEDs, here is a brief description of how they work.

## Hardware Encryption

First, self-encrypting drives use hardware encryption. From the time of manufacture and forever afterwards, SEDs are already encrypting all data written to the drive. But, even though the data is

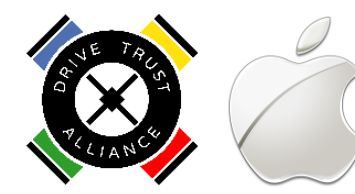

always encrypted, it is not protected until a password is set to unlock access to it. You should use a good password that you can remember.

Unlike software encryption the drive is self-protecting and keeps no record of the password except the ability to know if you use the right password. Also unlike software encryption, the encryption key is not available to any software. Finally, there is no significant performance impact or power impact on your batteries.

## Software

The Drive Trust Alliance SED software has been preinstalled on the SED in your Self-Encrypting Box. It is also available at <u>http://www.drivetrust.com/apps</u>.

## Installation on Mac

(1.) Connect the SATA connector on the cable to the Crucial MX200 drive.

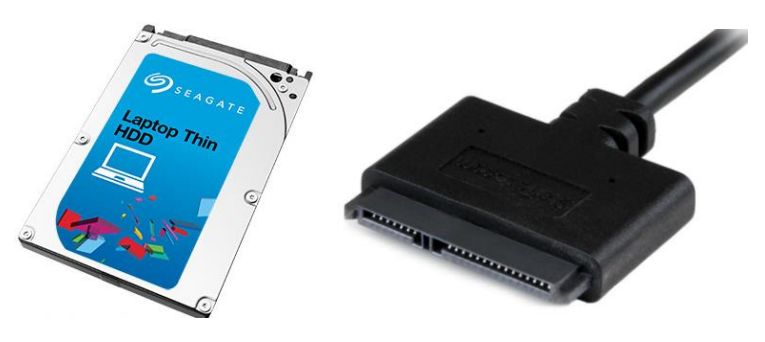

Figure 4: Connecting the SATA connector on the cable to the self-encrypting drive.

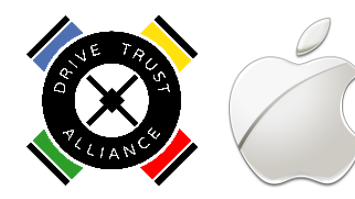

(2.) Plug the USB connector of the cable into your computer

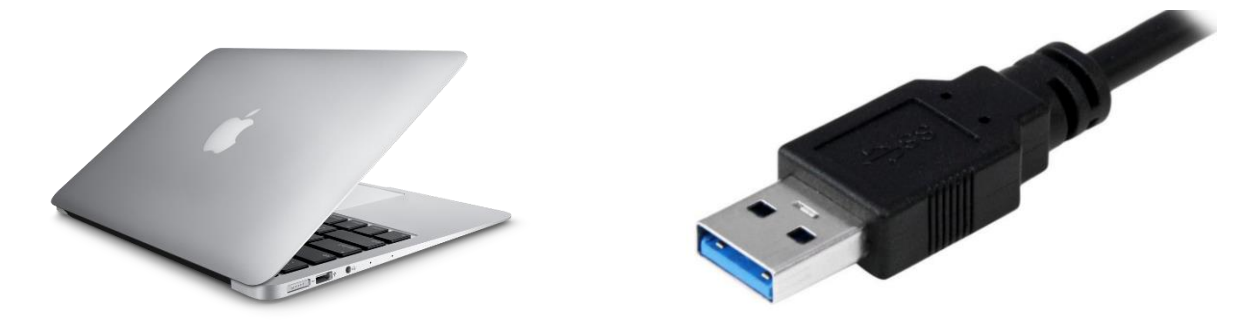

Figure 5: Connecting the USB 3 connector on the cable to the computer.

(3.) Upon connection, the drive will be mounted on the desktop as a drive called DriveTrust. Double-click on the icon to bring up the file system in Finder. This has already been formatted as an exFAT file system so it can be read on the Mac and Windows.

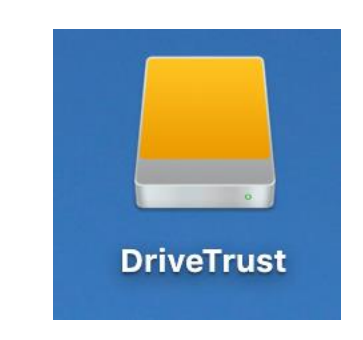

*Figure 6: External drive mounted on the Desktop under the name DriveTrust.* 

(4.) Click on the DTA folder in Finder.

| E TAC             |         |              | In                 | Drive Trust A<br>SED Software f<br>stallation Instr<br>V 1. | or Ma<br>uctior<br>2.0RC | ce<br>ac<br>ns<br>C1 |
|-------------------|---------|--------------|--------------------|-------------------------------------------------------------|--------------------------|----------------------|
|                   |         | 📕 DriveTrust |                    |                                                             |                          |                      |
| $\langle \rangle$ |         |              |                    | Q Search                                                    |                          |                      |
| Favorites         | Name    | ^            | Date Modified      |                                                             | Size                     | Kind                 |
| All My Files      | 🕨 🚞 DTA |              | Yesterday, 2:31 PM |                                                             |                          | Folde                |
| iCloud Drive      |         |              |                    |                                                             |                          |                      |
| AirDrop           |         |              |                    |                                                             |                          |                      |
| Applications      |         |              |                    |                                                             |                          |                      |
| Desktop           |         |              |                    |                                                             |                          |                      |
| Documents         |         |              |                    |                                                             |                          |                      |
| Downloads         |         |              |                    |                                                             |                          |                      |
| Devices           |         |              |                    |                                                             |                          |                      |
| Remote Disc       |         |              |                    |                                                             |                          |                      |
| 🖾 ВООТСАМР        |         |              |                    |                                                             |                          |                      |
| DriveTrust        |         |              |                    |                                                             |                          |                      |
|                   |         |              |                    |                                                             |                          |                      |

Figure 7: DTA Folder.

(5.) Two folders are visible, Mac and Windows. Open the Mac directory.

|                   |         | DTA |                    |      |       |
|-------------------|---------|-----|--------------------|------|-------|
| $\langle \rangle$ |         |     | Q                  |      |       |
| Favorites         | Name    | ^ [ | Date Modified      | Size | Kind  |
| All My Files      | 🕨 🚞 Mac | `   | Yesterday, 2:31 PM |      | Folde |
| iCloud Drive      | Windows |     | Yesterday, 2:31 PM |      | Folde |
| MirDrop           |         |     |                    |      |       |
| Applications      |         |     |                    |      |       |
| Desktop           |         |     |                    |      |       |
| Documents         |         |     |                    |      |       |
| Downloads         |         |     |                    |      |       |
| Devices           |         |     |                    |      |       |
| Remote Disc       |         |     |                    |      |       |
| BOOTCAMP          |         |     |                    |      |       |
| DriveTrust        |         |     |                    |      |       |
| Divertust -       |         |     |                    |      |       |

Figure 8: Mac and Windows Folders.

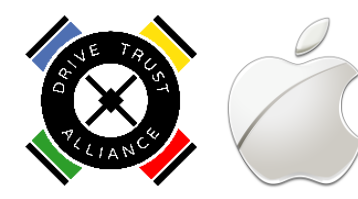

(6.) Locate the DTA.pkg file in the Mac folder and drag it to your desktop. NOTE: IF YOU ERASE YOUR DRIVE, YOU WILL LOSE THE SOFTWARE. It is recommended that you keep a copy of the DTA.pkg file on your computer so that you may reinstall the software if necessary.

|                | Mac                                             |                |          |               |
|----------------|-------------------------------------------------|----------------|----------|---------------|
| < >            |                                                 |                | Q Search |               |
| Favorites      | Name ^                                          | Date Modified  | Size     | Kind          |
| 🗐 All My Files | B DTA_Self-Encrypting_Boxuide_Mac_v1.2.0RC1.pdf | Today, 3:29 PM | 1.7 MB   | PDF Document  |
| 🛆 iCloud Dri   | 💝 DTA.pkg                                       | Today, 3:30 PM | 1.6 MB   | Installackage |
| AirDrop        |                                                 |                |          |               |
| 🕂 Applicatio   |                                                 |                |          |               |
| Desktop        |                                                 |                |          |               |
| Documents      |                                                 |                |          |               |
| Downloads      |                                                 |                |          |               |
| Devices        |                                                 |                |          |               |
| Remote D       |                                                 |                |          |               |
| BOOTCA         |                                                 |                |          |               |
| DriveTr        |                                                 |                |          |               |
| Tags           |                                                 |                |          |               |
| Red            |                                                 |                |          |               |

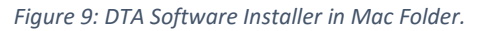

(7.) Double-click on the DTA.pkg file on the Desktop to run the installer. **NOTE THAT YOU WILL BE REQUIRED TO MANUALLY REBOOT YOUR MACHINE AFTER THE INSTALL.** 

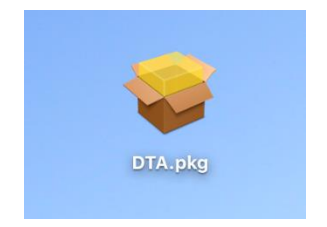

Figure 10: DTA Software Installer on Desktop.

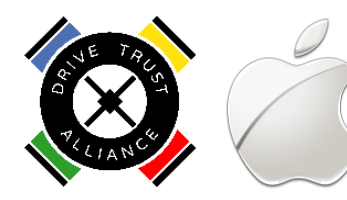

(8.) Depending upon the settings on your Mac, after double clicking on the DTA.pkg file, you may see a window alerting you that the DTA.pkg file cannot be opened because it did not come from the Mac App Store. Click **Ok** to close this window.

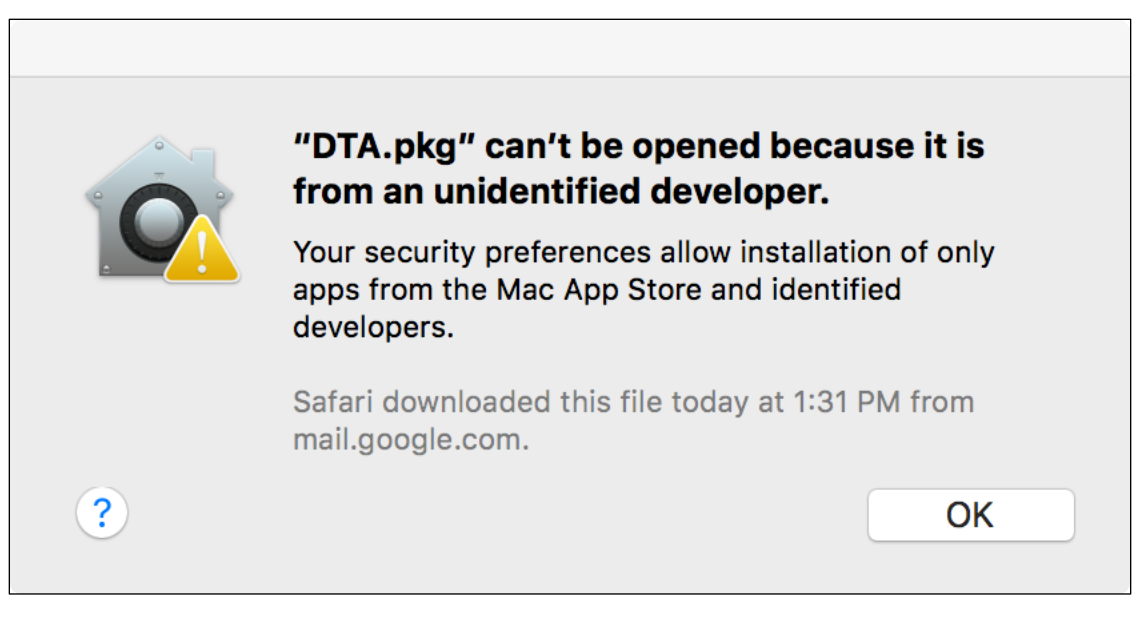

Figure 11: Window alerting that DTA.pkg did not come from the Mac App Store.

Then right-click on the DTA.pkg file, and select **Open** from the right-click menu. You will then be presented with another window asking you if you would like run the installer file DTA.pkg. Click **Open**.

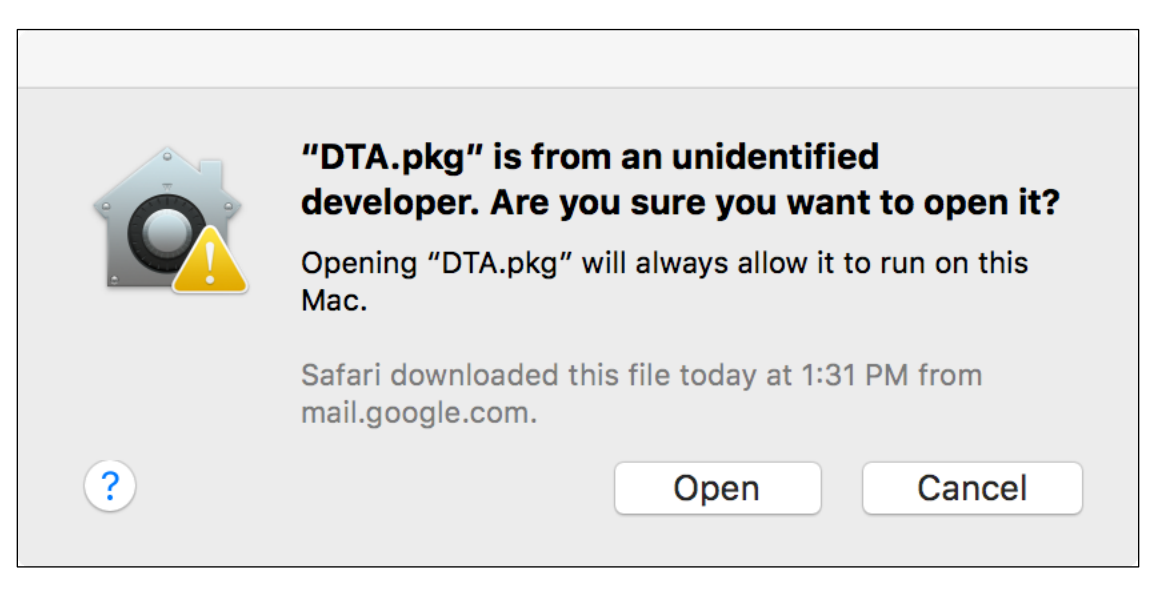

Figure 12: Window asking if you want to run DTA.pkg.

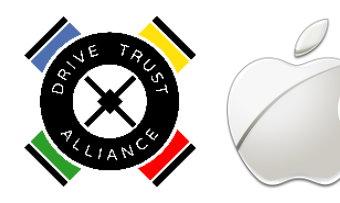

(9.) Click **Continue** on the SED Applications Installer.

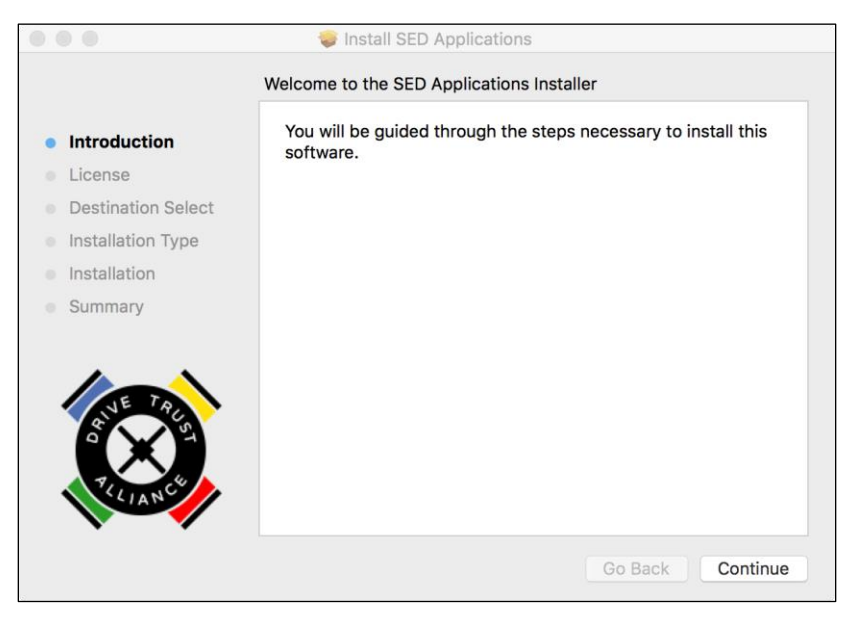

Figure 13: SED Applications Installer Welcome window.

(10.) Review the Terms of Use Agreement and click **Continue**.

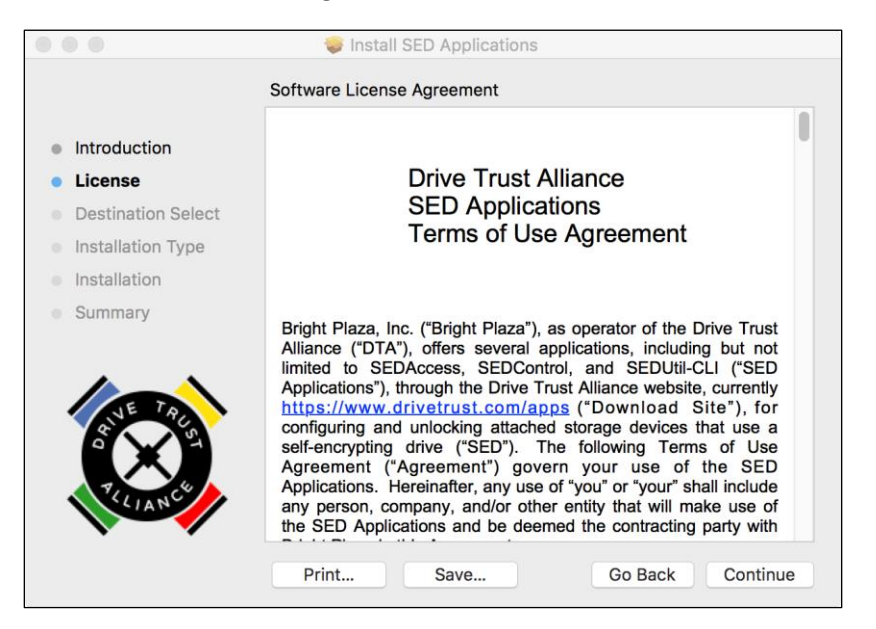

Figure 14: Terms of Use Agreement window.

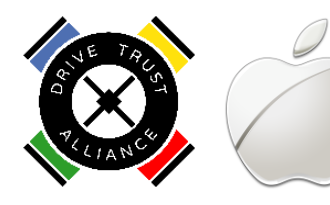

(11.) Click **Agree** if you agree to the Terms of Use Agreement. If not, click **Disagree** to exit the installer.

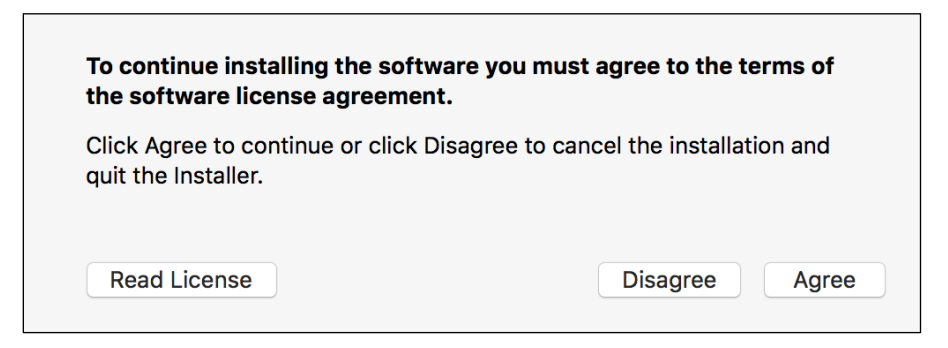

Figure 15: Agree window.

(12.) Select Install for all users of this computer and click Continue.

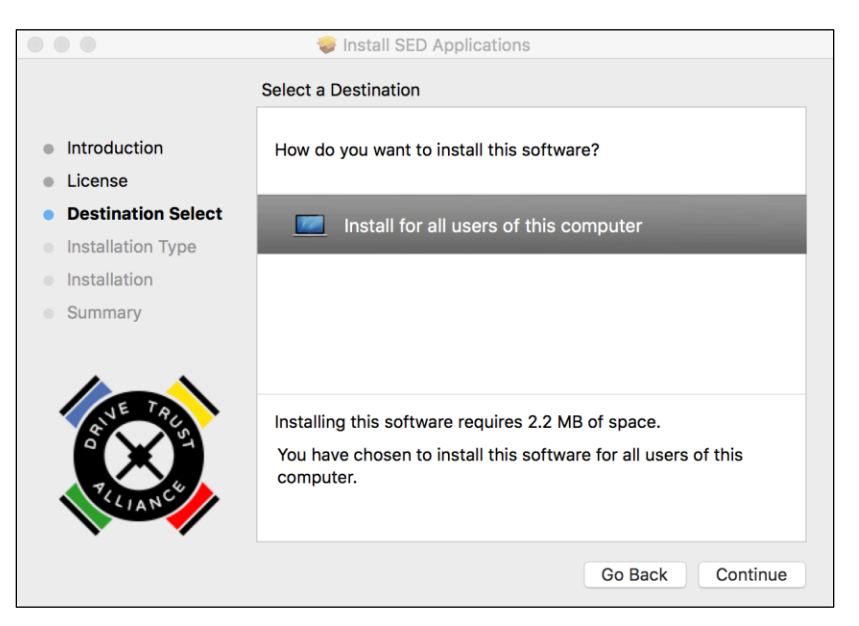

Figure 16: Install for All Users window.

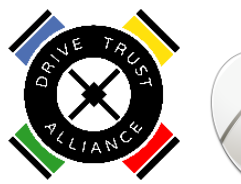

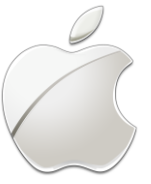

(13.) Click **Install** to begin the installation.

| • • •                                                                                                    | 💝 Install SED Applications                                                                                                    |
|----------------------------------------------------------------------------------------------------|----------------------------------------------------------------------------------------------------|
|                                                                                                    | Standard Install on "Macintosh HD"                                                                                                    |
| <ul> <li>Introduction</li> <li>License</li> <li>Destination Select</li> <li>Installation Type</li> <li>Installation</li> <li>Summary</li> </ul> | This will take 2.2 MB of space on your computer.<br>Click Install to perform a standard installation of this software<br>on the disk "Macintosh HD". |
|                                                                                                    | Go Back Install                                                                                                    |

Figure 17: Install window.

(14.) You will be prompted to enter the username and password that you use to login to your computer to authorize the installer to begin the installation. Enter your credentials and click Install Software.

| Installer is<br>your passw | trying to install new software. Type<br>vord to allow this. |
|----------------------------|-------------------------------------------------------------|
| Username:                  | username                                                    |
| Password:                  | •••••                                                       |
|                            | Cancel Install Software                                     |

*Figure 18: Window to enter credentials to permit installation.* 

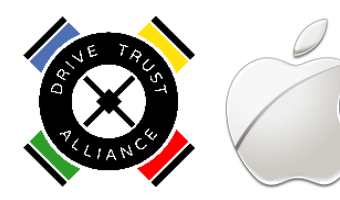

(15.) The software requires the computer to reboot. Save your work and exit any other applications you may have running. Then click **Continue Installation**.

| When this software finishes installing, you must restart your computer. Are you sure you want to install the software now? |        |                       |
|----------------------------------------------------------------------------------------------------|--------|-----------------------|
|                                                                                                    | Cancel | Continue Installation |
|                                                                                                    | Cancel | Continue Installation |

Figure 19: Reboot Alert window.

(16.) The software installation will begin.

|                                                                                                    | 🥪 Install SED Applications                                                   |
|----------------------------------------------------------------------------------------------------|------------------------------------------------------------------------------|
|                                                                                                    | Installing SED Applications                                                  |
| <ul> <li>Introduction</li> <li>License</li> <li>Destination Select</li> <li>Installation Type</li> <li>Installation</li> <li>Summary</li> </ul> | Registering updated components<br>Install time remaining: Less than a minute |
| TELIANCE                                                                                                    | Go Back Continue                                                             |

*Figure 20: Window providing the progression of the installation.* 

(17.) Disconnect the drive from your machine at the USB port. When the installation completes, click **Restart**.

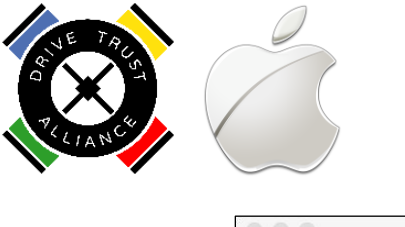

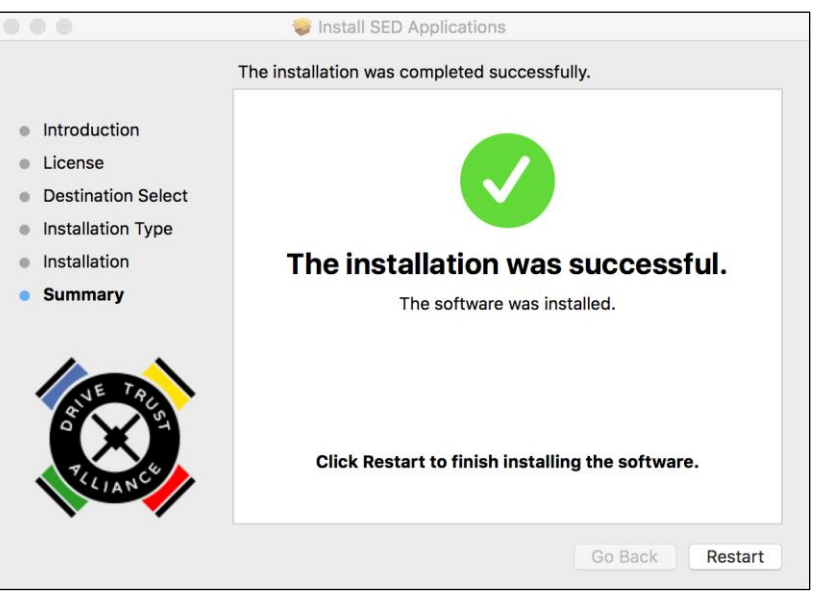

Figure 21: Installation Complete / Restart window.

# Drive Trust Alliance Software

Upon completion of the installation, the following software programs will be on your computer:

- SEDAccess This application is used to unlock the drive.
- SEDControl This application is used to setup, erase, change password, lock/unlock the drive.

Operation of these application are described in greater detail below.

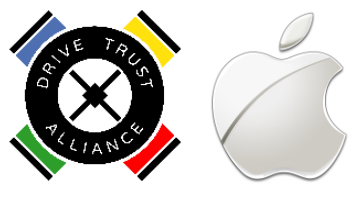

## Using SEDControl

To set the Locking password, you need to run SEDControl. The SEDControl program can be found under Applications.

| • • •             | Market Applications |                         |
|-------------------|---------------------|-------------------------|
| $\langle \rangle$ |                     | Q Search                |
| Favorites         | Name                | Date Modified           |
| All My Files      | Mumbers             | May 19, 2016, 7:35 PM 3 |
|                   | 🍸 Pages             | May 16, 2016, 9:15 AM 4 |
|                   | 🌃 Photo Booth       | Mar 22, 2016, 8:20 AM   |
| AirDrop           | 🌸 Photos            | Today, 3:59 PM          |
| Applications      | neview              | Today, 3:59 PM          |
|                   | 🔍 QuickTime Player  | Today, 3:59 PM          |
| Desktop           | E Reminders         | Today, 3:59 PM          |
| Documents         | 🙀 RosieTool         | Feb 10, 2016, 4:46 PM   |
| Downloads         | 🥝 Safari            | Today, 3:59 PM          |
| Dominouus         | Scroll Reverser     | May 26, 2015, 10:54 AM  |
| Devices           | 🔯 SED Control       | Yesterday, 4:29 PM      |
| Remote Disc       | S Skype             | Apr 4, 2016, 3:31 AM 1  |
|                   | 😔 Stickies          | Today, 3:59 PM          |
| BOOICAMP          | System Preferences  | Mar 22, 2016, 8:20 AM   |
| M600_Big ≜        | / TextEdit          | Today, 3:59 PM          |
| -                 | 🔓 The Unarchiver    | Yesterday, 3:42 PM      |
| Tags              | Time Machine        | Mar 22, 2016, 8:20 AM   |
| Red               | Utilities           | Dec 22, 2015, 11:26 AM  |
| Orange            |                     |                         |

Figure 22: SEDControl icon in the Applications folder.

(1.) Simply double-click on the icon to run SEDControl. Then connect your drive to your computer and select the desired functions to perform on the drive.

The SEDControl application is used to perform various tasks on the self-encrypting drive, including:

- **Cancel** Closes the SEDControl window.
- **Erase** This erases all user data, formatting, and passwords from the drive. MAKE SURE YOU MAKE A BACKUP COPY OF THE DTA SOFTWARE BEFORE ERASING YOUR DRIVE. After you erase the drive, you will have to run the Setup command in SEDControl to use the drive again. You will also have to initialize and format the drive using the Disk Utility tool. Remember to format as an exFAT drive if you wish to use it on Windows as well as the Mac.
- **Setup** Configures a new or erased SED and sets a new password for the drive.
- **Password** Set a new password.
- Unlock/Lock Unlock/Lock the drive using the password

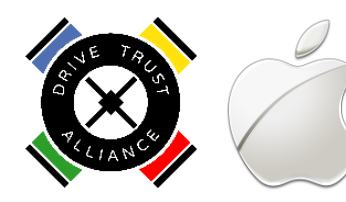

| SED C                                                      | ontrol                                                                       |
|------------------------------------------------------------|------------------------------------------------------------------------------|
| Drive:<br>Model:<br>Serial number:<br>Size:<br>Connection: | disk2<br>Micron_M600_MTFDDAK512MBF<br>14440E9354D0<br>500 GB<br>USB External |
| Status:                                                    | Needs setup (unlocked)                                                       |
| Cancel Erase S                                             | etup Password Lock                                                           |

Figure 23: SEDControl GUI.

Run Setup. This will prompt you to set a password. Your drive is now locked and cannot be unlocked or erased without this password.

## Using SEDAccess

The SEDAccess application is used to simply unlock a locked drive using the password you set.

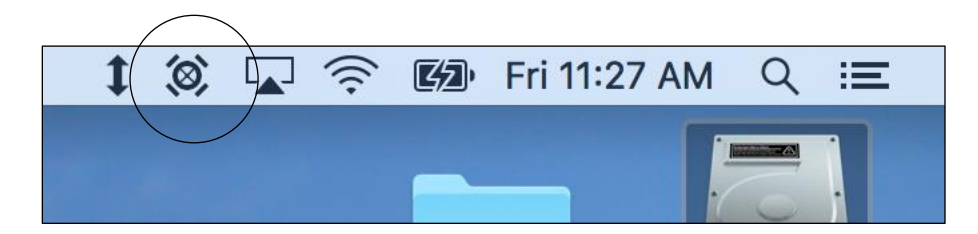

(1.) The SEDAccess program runs in the background, as indicated by the icon in the status bar.

Figure 24: SEDAccess icon in the status bar.

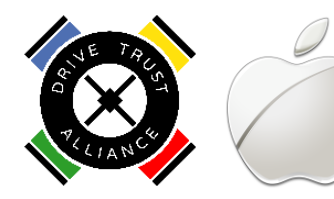

(2.) Simply connect a locked SED to the computer. SEDAccess will detect the drive and request the password to unlock the drive.

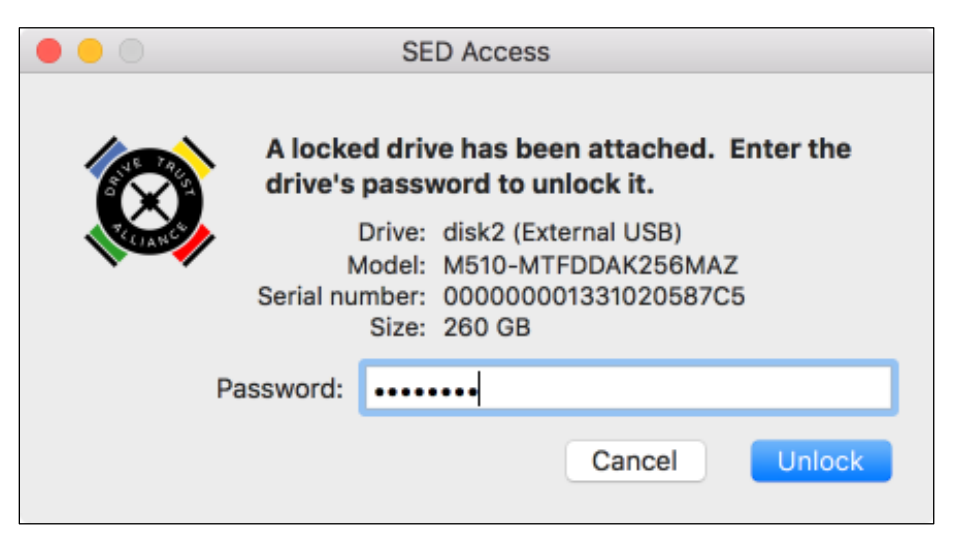

#### Figure 25: SEDAccess GUI.

# Help and Feedback

The DTA software in the Self-Encrypting Box Evaluation Kit is in alpha stage. We would appreciate any feedback you have on the experience with the software. Please direct all comments to <u>usbhelp@drivetrust.com</u>. You may also submit bug reports and comments using the online webform: <u>https://www.drivetrust.com/contact-us-usb-help/</u>.

Also, we will be regularly updating a list of Frequently Asked Questions (FAQs) on our website. Simply go to <u>https://www.drivetrust.com/apps-help</u> and click on the FAQ list for the product you are using (SEDAccess, SEDControl, or SEDUtil).